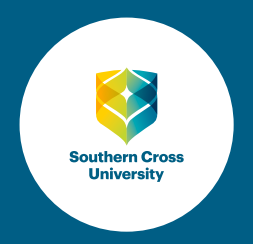

## SCU PERCI Free Trial How-To Guide

- 1. Visit this page to log in
- 2. Select 'Click for Guest Access'

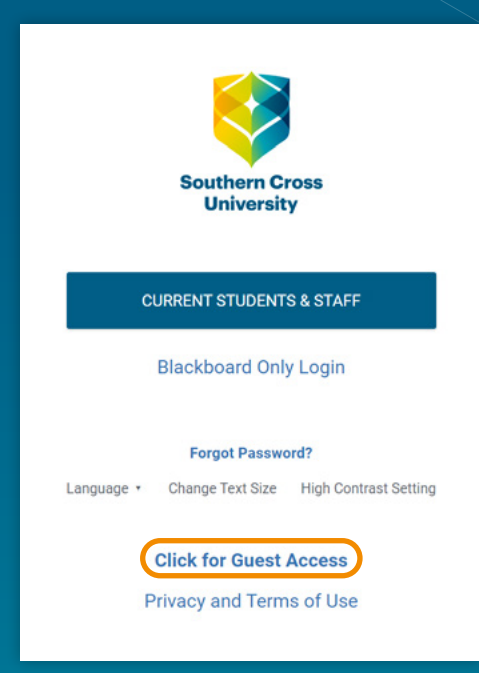

## 3. Click on the link: 'PROJ6003-2021-SP6 (Leading and Managing Projects-PERCI Taster)'

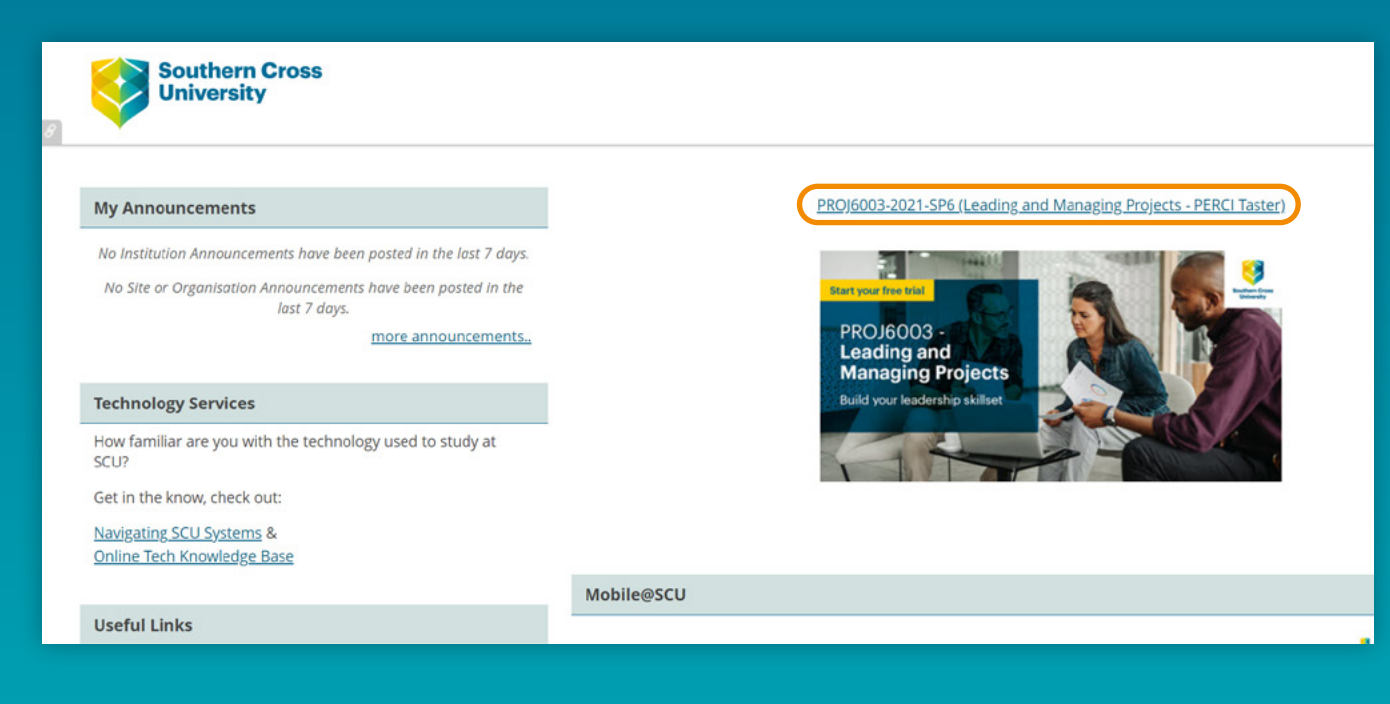

## **4.** Click **'Unit Content'** under Study Resources in the left-hand menu

| Southern Cross<br>University                   |                                                                                                    |                  |  |  |  |  |  |
|------------------------------------------------|----------------------------------------------------------------------------------------------------|------------------|--|--|--|--|--|
|                                                |                                                                                                    |                  |  |  |  |  |  |
| Leading and Managing Proje                     | jects - PERCI Taster 💿 Announcements                                                                                                    |                  |  |  |  |  |  |
| 00                                             |                                                                                                    | Institution Site |  |  |  |  |  |
| Leading and Managing 🔒 Projects - PERCI Taster | Announcements                                                                                                    |                  |  |  |  |  |  |
| Announcements                                  |                                                                                                    |                  |  |  |  |  |  |
| Getting Started                                |                                                                                                    |                  |  |  |  |  |  |
| Contacts                                       |                                                                                                    |                  |  |  |  |  |  |
| STUDY RESOURCES                                |                                                                                                    |                  |  |  |  |  |  |
| Unit Outline                                   | L2                                                                                                    |                  |  |  |  |  |  |
| Unit Content                                   |                                                                                                    |                  |  |  |  |  |  |
| CONNECTING                                     |                                                                                                    |                  |  |  |  |  |  |
| ASSESSMENT                                     |                                                                                                    |                  |  |  |  |  |  |
| Assessment Tasks and<br>Submission             |                                                                                                    |                  |  |  |  |  |  |
| Academic Integrity                             |                                                                                                    |                  |  |  |  |  |  |
| Assessment Policy and<br>Procedures            |                                                                                                    |                  |  |  |  |  |  |
| LEARNING HELP                                  | Southern Cross                                                                                                    |                  |  |  |  |  |  |
| Learning Support<br>Library                    | University                                                                                                    |                  |  |  |  |  |  |
| Other Help                                     | Blackboard                                                                                                    |                  |  |  |  |  |  |
|                                                | © 1997-2021 Blackboard Inc. All Rights Reserved. US Patent No. 7,493,396 and 7,558,853. Additional Patents Pending.<br>Arrantibility Information |                  |  |  |  |  |  |
|                                                |                                                                                                    |                  |  |  |  |  |  |

## 5. Then select 'Click Here for PERCI'

| Southern Cross                                                         |                                                                                                    | ,                                                                                                    | lome 🕷 Help 🚱 Login 📣 |
|------------------------------------------------------------------------|----------------------------------------------------------------------------------------------------|----------------------------------------------------------------------------------------------------|-----------------------|
| University                                                             |                                                                                                    |                                                                                                    | MySCU Guest Hub       |
| Leading and Managing Projects - PERCI Taster 🛛 👻                       | Unit Content                                                                                                    |                                                                                                    |                       |
| Leading and Managing 🔒 Unit Content                                    |                                                                                                    |                                                                                                    |                       |
| Projects - PERCI Taster Announcements Getting Started Click here for I | PERCI                                                                                                    |                                                                                                    |                       |
| Contacts STUDY RESOURCES Unit Outline                                  | PR0J6003-2021-SP6<br>Leading and Managing Projetcs<br>Your unit content                                                                                                    | 2 9 2 23                                                                                                    |                       |
|                                                                        |                                                                                                    | AC &                                                                                                    |                       |
| ASSESSMENT<br>Assessment Tasks and<br>Sübmission<br>Academic Integrity | Your PERCI Learning environment<br>Welcome                                                                                                    | Trouble with PERCI?<br>Here are a few tips to help.                                                                                                    |                       |
| ssessment Policy and<br>rocedures                                      | Welcome to your learning environment, PERCI (Personalised<br>Environment for Real-Time Community Interaction).                                                                                                    | To ensure you make a great start, we have a few items for you to<br>download and view:                                                                                                    |                       |
| LEARNING HELP<br>Learning Support<br>Library<br>Other Help             | Click on the PERCI link above to enter the 'PERCI' Learning environment.<br>Here you will see all of your readings, videos, and weekly materials, as<br>well as gaining access to instant chat and group chat.<br>We recommend you use the latest version of Chrome and the<br>experience will be great. | The SCU online Student User Manual )<br>The PERCI interactive walk-through ><br>Note: Assessment information is still downloaded and submitted here<br>in MySCU, under the assessment links in the left navigation.<br>Troubleshooting with Google Chrome: | Q                     |
|                                                                        |                                                                                                    | Download Chrome Guide >                                                                                                    |                       |

**6.** The PERCI learning environment should have opened in another window. This is what your online learning experience will look like if you choose to study with SCU Online.

The widgets will give you a quick overview of where the lecturer is in the teaching material. This isn't activated for this trial. Scroll down the page to **'Weekly Content'**, this is where you'll find your free trial content (from O'Week to Week 2) from the unit Leading and Managing Projects.

| Ø    | outhern Cross<br>Iniversity | <ul><li>⇒<br/>Resume</li></ul> | A<br>Home      | Notifications | Chat   | <mark>۵</mark>                                                       | Guest Guest |  |
|------|-----------------------------|--------------------------------|----------------|---------------|--------|----------------------------------------------------------------------|-------------|--|
|      | WE                          | ÊKLY C                         | ONTEN          | IT            | 63     |                                                                      | anti        |  |
|      |                             | 1                              |                |               | -      | A. 2 1 1 1 1 1 1 1 1 1 1 1 1 1 1 1 1 1 1                             |             |  |
|      | W                           | WEEK O                         |                |               |        | WEEK 1                                                               |             |  |
| (11) | Ori                         | Orientation Week               |                |               |        | Week 1: The evolution of Western<br>management and leadership theory |             |  |
|      | You                         | nave completed 09              | % of the week. |               |        | You have completed 0% of the week.                                   |             |  |
|      | 0.1                         | Welcome                        |                | 0             | 1 task | 1.1 Unit introduction                                                | 1 task      |  |
|      | 0.2                         | Navigate system                | ns and resourc | es            |        | 1.2 The evolution of Western management and leadership theory        | 1 task      |  |

- **7.** Click on the **'Welcome'** module to get started and explore what our PERCI learning environment has to offer.
- If you have to leave and come back, that's not a problem.
   You can come back to the PERCI environment through the same steps as above and continue where you left off.

If you need any further help navigating the platform, feel free to call one of our Student Enrolment Advisors on **1300 589 882**.